Mgr. Námesztovszki Zsolt

# A MOODLE KERETRENDSZER TELEPÍTÉSE

Eötvös Loránd Tudományegyetem, Pedagógiai és Pszichológiai Kar

Oktatásinformatikai rendszerek - szöveggyűjtemény

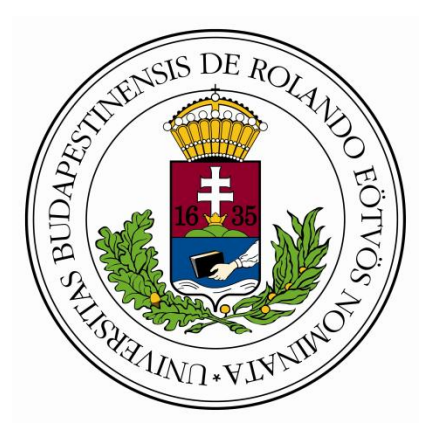

Budapest, 2013.

# MOODLE

A MOOLDE (Modular Object-Oriented Dynamic Learning Environment) egy ingyenes, php nyelven íródott, tanulásirányítási rendszer (LMS - Learning Management System), e-learning keretrendszer.

## **MOODLE letöltése**

A keretrendszer ingyenesen letölthető a következő címről: <u>http://download.moodle.org/.</u> A letöltés előtt érdemes leellenőrizni azt, hogy a tárhelyünk milyen tulajdonságokkal rendelkezik. Egy régebbinek számító verzió 1.8.14-es verzió rendszerigénye: PHP 4.3.0, MySQL 4.1.16 or Postgres 8.0 or MSSQL 9.0 or Oracle 9.0.

A magyar nyelvi csomag letölthető a következő címről <u>http://download.moodle.org/download.php/langpack/2.0/hu.zip</u>, de a telepítés során is lehetőség van a magyar kezelőfelület telepítésére.

## **MOODLE feltöltése**

A keretrendszer telepítését ajánlott egy fizetős tárhelyre elvégezni, mivel az ingyenes tárhelyek nem teljesen megbízhatóak és sok helyen korlátozzák a feltölthető fájlok számát (1.8.14-es verzió: 40MB – 4172 fájl, 736 mappa).

A tárhely beállításai alapján létrehozható az FTP kapcsolat, amely segítségével legegyszerűbben másolhatók a fájlok (ajánlott szoftver: Total Commander).

| <b>ä</b> (2 | 2] Tota | al Comman | nder 7 | .01 - | NOTR    | EGIST      | ERED |   |      |   |    |   |  |
|-------------|---------|-----------|--------|-------|---------|------------|------|---|------|---|----|---|--|
| Files       | Mark    | Commands  | Net    | Show  | Configu | uration    | Star | t | 1000 |   |    |   |  |
| 2           | 588     | 8         | 68     | 5     | *       | 4          | •    | ₿ |      | 的 | 85 | 3 |  |
| 📥 a         |         | : 🔲 d 🔮   | ) e (  | 🧕 f 🍹 | Ph g    | <u>ه</u> ۱ |      |   |      |   |    |   |  |

Az Új kapcsolat gombra klikkelve, lehetővé válik a FTP kapcsolat definiálása.

| 💾 Kapcsolódás FTP-szerverhez |                   |
|------------------------------|-------------------|
| Kapcsolat megnevezése        |                   |
|                              | Kapcsolódás       |
|                              | Új kapcsolat      |
|                              | ÚjURL             |
|                              | Kapcsolat másolat |
|                              |                   |
|                              | Szerkesztés       |
|                              | Törlés            |
|                              | Mégse             |
|                              | Súgó              |

Az FTP kapcsolat beállításait a szolgáltatótól kérhető le, vagy a tárhely vezérlőpultjáról olvasható le.

| FTP: connection                                         | n details                                    |                      | X                     |  |  |  |  |  |
|---------------------------------------------------------|----------------------------------------------|----------------------|-----------------------|--|--|--|--|--|
| <u>S</u> ession:                                        | blog-andm128                                 |                      |                       |  |  |  |  |  |
| Host name[:Port]:                                       | andm-128.name                                | esztovszkizsolt.com  |                       |  |  |  |  |  |
| SSL/TLS                                                 | Anonymous login (e-mail address as password) |                      |                       |  |  |  |  |  |
| <u>U</u> ser name:                                      | andm-128@nar                                 | nesztovszkizsolt.com | 1                     |  |  |  |  |  |
| Password                                                |                                              |                      |                       |  |  |  |  |  |
| Warning: Storing the                                    | password is inse                             | ecure!               |                       |  |  |  |  |  |
| Remote <u>D</u> ir:                                     |                                              |                      |                       |  |  |  |  |  |
| <u>L</u> ocal dir:                                      |                                              |                      | >>                    |  |  |  |  |  |
| Send <u>C</u> ommands:                                  |                                              |                      |                       |  |  |  |  |  |
| Server <u>t</u> ype:                                    | Auto detect                                  |                      | ~                     |  |  |  |  |  |
| 📃 Use firewall (prox                                    | y server)                                    |                      |                       |  |  |  |  |  |
| Define new                                              |                                              | ~                    | Change                |  |  |  |  |  |
| Use passive mode for transfers (like a WWW browser)     |                                              |                      |                       |  |  |  |  |  |
| Send command to keep connection alive:                  |                                              |                      |                       |  |  |  |  |  |
| C <u>o</u> mmand:                                       | NOOP 🗸                                       | Send interva         | I: <u>e</u> very 90 s |  |  |  |  |  |
| Remember contents of all visited directories (in cache) |                                              |                      |                       |  |  |  |  |  |
|                                                         | OK                                           | Cancel               | Help                  |  |  |  |  |  |

A beállítások meghatározása után a Kapcsolódás gombra klikkelve tudunk a tárhelyhez kapcsolódni (meghajtóként jelenik meg a tárhely szerkezete).

| 🖁 Kapcsolódás FTP-szerverhez |                   |
|------------------------------|-------------------|
| Kapcsolat megnevezése        |                   |
| blog-andm128                 | Kapcsolódás       |
|                              |                   |
|                              | Új kapcsolat      |
|                              | Új URL            |
|                              | Kapcsolat másolat |
|                              | Szerkesztés       |
|                              | Törlés            |
|                              | Mégse             |
|                              | Súgó              |

Ezután kezdhető el a kicsomagolt fájlok másolása a tárhelyre, amely a (fájlok számából kifolyólag) egy időigényes folyamat.

| Total Commander 7.01 - NOT REGISTERED             | )                                                          |                         |                     |                                          |              |                                                                                                  |                                                      |
|---------------------------------------------------|------------------------------------------------------------|-------------------------|---------------------|------------------------------------------|--------------|--------------------------------------------------------------------------------------------------|------------------------------------------------------|
| Files Mark Commands Net Show Configuration        | Start                                                      |                         |                     |                                          |              |                                                                                                  | Help                                                 |
| 2   111 📔 🔛   123   14                            | 🔶 🎒 🏥 🏭 🏭 🐘 😒 🦛 🔰                                          |                         |                     |                                          |              |                                                                                                  |                                                      |
| FTP Transfer mode Binary (archives, doc e         | etc.] V Disconnect PWD<br>257 "/" is your current location |                         |                     |                                          |              |                                                                                                  | ×                                                    |
| 😹 a 🔤 c 🔤 d 🔮 e 😂 f 🥃 h 👿 0 g                     | た (1) (1) (1) (1) (1) (1) (1) (1) (1) (1)                  |                         |                     | 📩 a 😄 c 🔤 d 🙆 e 🙆 f 🤤 H                  | h 😰 0 🙀 \    |                                                                                                  |                                                      |
| [-d-] V [_none_] 6.511.392 k of 178.353.144 k     | k free                                                     |                         | X                   | [-0-] V ftp://andm-128.namesztovszk      | kizsolt.com  |                                                                                                  | X                                                    |
|                                                   |                                                            |                         |                     | *++Tanitokepzo-munka *ECDL *+1           | Tudomany     |                                                                                                  |                                                      |
| d: \++Munka\+ELTE\Uraanyagok\MUUDLE\Inst<br>*Name | callymoodley"."                                            | Ext Size                | Date Attr           | 0.7                                      |              | Ext Siz                                                                                          | e Date Attr                                          |
| <u>د.</u> ]                                       |                                                            | <dir></dir>             | 07.04.2013 21:50    | °≜[]                                     |              | <d< th=""><th>R&gt; 00.00.1980 00:00</th></d<>                                                   | R> 00.00.1980 00:00                                  |
| [admin]                                           |                                                            | <dir></dir>             | 07.04.2013 21:50    | [admin]                                  |              | <d c<="" th=""><th>R&gt; 07.04.2013 16:30 -755</th></d>                                          | R> 07.04.2013 16:30 -755                             |
| [auth]                                            |                                                            | <dir><br/>(DIR)</dir>   | 07.04.2013 21:49    | lauth]                                   |              | <d<br><d< th=""><th>B&gt; 07.04.2013 16:34 -755<br/>B&gt; 07.04.2013 16:35 -755</th></d<></d<br> | B> 07.04.2013 16:34 -755<br>B> 07.04.2013 16:35 -755 |
| [blocks]                                          |                                                            | <dir></dir>             | 07.04.2013 21:49    | [blocks]                                 |              | <d (d<="" th=""><th>R&gt; 07.04.2013 16:37 -755</th></d>                                         | R> 07.04.2013 16:37 -755                             |
| 🗀 [blog]                                          |                                                            | <dir></dir>             | 07.04.2013 21:50    | (blog)                                   |              | <d< th=""><th>R&gt; 07.04.2013 16:38 -755</th></d<>                                              | R> 07.04.2013 16:38 -755                             |
| [calendar]                                        |                                                            | <dir></dir>             | 07.04.2013 21:50    | [alendar]                                |              | <d< th=""><th>R&gt; 07.04.2013 16:38 -755</th></d<>                                              | R> 07.04.2013 16:38 -755                             |
|                                                   |                                                            | (DIR)                   | 07.04.2013 21:49    | [course]                                 |              | (U)<br>(D)                                                                                       | B 07.04.2013 16:39-755                               |
|                                                   |                                                            | <pre> <dir></dir></pre> | 07.04.2013 21:50    | [enon]                                   |              | <d (0)<="" th=""><th>R&gt; 07.04.2013 16:41 -755</th></d>                                        | R> 07.04.2013 16:41 -755                             |
| (files)                                           |                                                            | <dir></dir>             | 07.04.2013 21:50    | (files)                                  |              | <d< th=""><th>R&gt; 07.04.2013 16:41 -755</th></d<>                                              | R> 07.04.2013 16:41 -755                             |
| [filter]                                          |                                                            | <dir></dir>             | 07.04.2013 21:49    | [filter]                                 |              | <0                                                                                               | R> 07.04.2013 16:44 -755                             |
| [grade]                                           |                                                            | <pre> <dir></dir></pre> | 07.04.2013 21:50    | [grade]                                  |              | <u<br>(D</u<br>                                                                                  | H> U7.04.2013 16:44 -755<br>B> 07.04 2013 16:45 -755 |
| [install]                                         |                                                            | <dir></dir>             | 07.04.2013 21:49    | [install]                                |              | <d< th=""><th>R&gt; 07.04.2013 16:45 -755</th></d<>                                              | R> 07.04.2013 16:45 -755                             |
| 🗀 [iplookup]                                      |                                                            | <dir></dir>             | 07.04.2013 21:49    | [iplookup]                               |              | <d< th=""><th>R&gt; 07.04.2013 16:50 -755</th></d<>                                              | R> 07.04.2013 16:50 -755                             |
| [lang]                                            |                                                            | <dir></dir>             | 07.04.2013 21:49    | [lang]                                   |              | <d .<="" th=""><th>R&gt; 07.04.2013 16:51 -755</th></d>                                          | R> 07.04.2013 16:51 -755                             |
| Under [ Hogin ]                                   |                                                            | <pre></pre>             | 07.04.2013 21:50    | [IID]                                    |              | <u<br>(D</u<br>                                                                                  | R> 07.04.2013 17:37 -755<br>R> 07.04.2013 17:43 -755 |
| [message]                                         |                                                            | <dir></dir>             | 07.04.2013 21:50    | [message]                                |              | <d< th=""><th>R&gt; 07.04.2013 17:43 -755</th></d<>                                              | R> 07.04.2013 17:43 -755                             |
| (mnet)                                            |                                                            | <dir></dir>             | 07.04.2013 21:49    | (mnet)                                   |              | <d< th=""><th>R&gt; 07.04.2013 17:43 -755</th></d<>                                              | R> 07.04.2013 17:43 -755                             |
|                                                   |                                                            | <dir></dir>             | 07.04.2013 21:49    | [mod]                                    |              | <0<br>                                                                                           | R> 07.04.2013 17:58 -755                             |
| [my]                                              |                                                            | (DIR)                   | 07.04.2013 21:49    | [my]                                     |              | (U<br>(D)                                                                                        | R> 07.04.2013 17:59-755<br>R> 07.04.2013 18:18-755   |
| [question]                                        |                                                            | <dir></dir>             | 07.04.2013 21:50    | [question]                               |              | <d< th=""><th>R&gt; 07.04.2013 18:20 -755</th></d<>                                              | R> 07.04.2013 18:20 -755                             |
| [122]                                             |                                                            | <dir></dir>             | 07.04.2013 21:50    | [ISS]                                    |              | <d< th=""><th>R&gt; 07.04.2013 18:22 -755</th></d<>                                              | R> 07.04.2013 18:22 -755                             |
| [search]                                          |                                                            | <dir></dir>             | 07.04.2013 21:49    | [search]                                 |              | <0                                                                                               | R> 07.04.2013 18:23 -755                             |
|                                                   |                                                            | <dir></dir>             | 07.04.2013 21:45    | [ISSO]                                   |              | <d <d<="" th=""><th>R&gt; 07.04.2013 18:34 -755</th></d>                                         | R> 07.04.2013 18:34 -755                             |
| [user]                                            |                                                            | <dir></dir>             | 07.04.2013 21:50    | [user]                                   |              | <d c<="" th=""><th>R&gt; 07.04.2013 18:36 -755</th></d>                                          | R> 07.04.2013 18:36 -755                             |
| 🗀 [userpix]                                       |                                                            | <dir></dir>             | 07.04.2013 21:50    | (userpix)                                |              | <d< th=""><th>R&gt; 07.04.2013 18:36 -755</th></d<>                                              | R> 07.04.2013 18:36 -755                             |
| Config-dist                                       |                                                            | php 16.404              | 21.11.2009 00:35 -a | Config-dist                              |              | php 1                                                                                            | 6.404 07.04.2013 18:36 -644                          |
| file                                              |                                                            | nhn 7.264               | 14 05 2008 08:14 -a | file                                     |              | etter i                                                                                          | 7 264 07 04 2013 18:36 -644                          |
| 🛅 help                                            |                                                            | php 7.559               | 18.06.2008 08:15 -a | help                                     |              | php                                                                                              | 7.559 07.04.2013 18:36 -644                          |
| 🗋 index                                           |                                                            | php 12.442              | 26.04.2009 08:06 -a | 🗋 index                                  |              | php 1                                                                                            | 2.442 07.04.2013 18:36 -644                          |
| install                                           |                                                            | php 46.758              | 21.11.2009 00:35 -a |                                          |              | php 4                                                                                            | 6.758 U7.04.2013 18:36 -644                          |
| tags                                              |                                                            | 1.219.648               | 03.12.2010 08:03 -a | tags                                     |              | 1.21                                                                                             | 9.648 07.04.2013 18:37 -644                          |
| ags 1                                             |                                                            | txt 936                 | 07.07.2009 11:41 -a | 🗐 tags                                   |              | txt                                                                                              | 936 07.04.2013 18:37 -644                            |
| l version                                         |                                                            | php 717                 | 03.12.2010 15:16 -a | l version                                |              | php                                                                                              | 717 07.04.2013 18:37 -644                            |
|                                                   |                                                            |                         |                     |                                          |              |                                                                                                  |                                                      |
| 0 k / 1.299 k in 0 / 10 files, 0 / 30 dir(s)      |                                                            |                         |                     | 0 k / 1.299 k in 0 / 10 files, 0 / 30 di | ir(3)        |                                                                                                  |                                                      |
|                                                   | d:\++Munka\+ELTE\Oraanyagok\MOODLE\Insta                   | all\moodle>             |                     |                                          |              |                                                                                                  | ~                                                    |
| F3 View                                           | F4 Edit                                                    | F5 Сору                 | FG N                | love                                     | F7 NewFolder | F8 Delete                                                                                        | Alt+F4 Exit                                          |

A fájlok másolása után, a honlap címének a beírása után elkezdődik a telepítési folyamat. A telepítés első lépésében a telepítés nyelvét kell meghatározni. Habár ez a beállítás csak a telepítésre vonatkozik, érdemes már itt kiválasztani azt a nyelvet, amely nyelven magát a keretrendszert szeretnénk használni, mivel a telepítés későbbi szakaszán felkínálja a kiválasztott nyelv keretrendszerre vonatkozó nyelvi csomagjának letöltését.

| n Moodle Install ×                                     |                                                                                                    |                                 |
|--------------------------------------------------------|----------------------------------------------------------------------------------------------------|---------------------------------|
| C      www.andm-128.namesztovszkizsolt.com/install.php |                                                                                                    |                                 |
|                                                        | moodle                                                                                                    | Installation                    |
|                                                        | Choose a language                                                                                                    |                                 |
|                                                        | Please choose a language for the installation Of<br>site and user languages on a later screen.                                                                                                    | ILY. You will be able to choose |
|                                                        | Language magyar (hu)<br>Español - Internacional (e:<br>Eesti (et)<br>Euskara (eu)<br>Galego (gl)<br>Yrançais - Canada (fr_ca)<br>Français (fr)<br>Gaelige (ga)<br>Galego (gl)<br>29% t.Cll(gu)<br>27% t.Cll(gu)<br>27% | Next >                          |

A következő lépésben a telepítés ellenőrzi a keretrendszer működéséhez szükséges szerver-, illetve php-követelményeket (ha valamelyik feltételnek nem felel meg a szerver, akkor a szolgáltatóval kell kapcsolatba lépni, illetve a tárhely Vezérlőpultján a beállítások módosításával orvosolható ez a probléma).

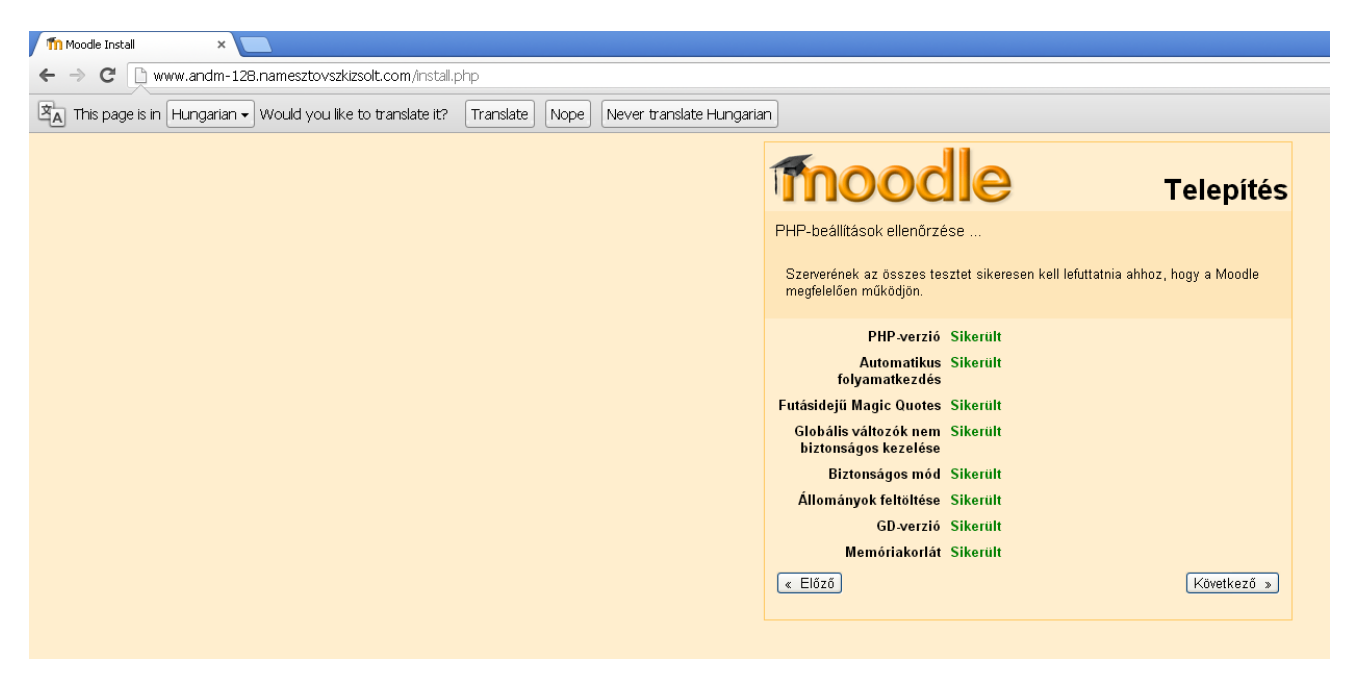

Ezután MOODLE telepítés helyét kell meghatározni (az esetek nagy százalékában megfelelőek az alapbeállítások).

| <ul> <li>C www.andm-128.namesztovszkizsolt.com/instal.php</li> <li>This page is in Hungarian Vould you like to translate it? Translate Nope Never translate Hungarian</li> <li>Moedie konyvtár: Adja meg a teljes webcímet, ahol a Moodle elérhető lesz. Ha portálja több URL-fől is elérhető, adja meg at, amelyet a tanulók leginkább használni fognak. Ne tegyen a végére perjelet.</li> <li>Moodle-konyvtár: Adja meg a teljes útvonalát. Ugyeljen a kis-/nagybetűk külöhözésére.</li> <li>Matkonyvtár: Egy olyan helyre lesz szűksége, ahova a Moodle a féltöltőtt állományokat menti. A könyvtárak olyashatónak és a vebszerver felhasználója átlal (ez átlálában "nobdy" vagy" agacho [NHT/ONAK kell leinnie, ugyanakkor ne legyen az internetről közvetlenü elérhető.</li> <li>Webcím Inttp://www.andm-128.namesztovszkizsolt. Adatkonyvtár Inome/booldi/public_html/mamesztovszkizsolt. Adatkonyvtár Inome/booldi/public_html/mamesztovszkizsolt.</li> <li>Matkonyvtár Inome/booldi/public_html/mamesztovszkizsolt.</li> <li>Moodle-konyvtár Inome/booldi/public_html/mamesztovszkizsolt.</li> <li>Moedle-konyvtár Inome/booldi/public_html/modeledata</li> <li>Etőző Következő s</li> </ul> | fn Moode Install ×                                                                                |                                                                                                    |
|----------------------------------------------------------------------------------------------------|---------------------------------------------------------------------------------------------------|----------------------------------------------------------------------------------------------------|
| This page is in Hungarian • Would you like to translate it? Translate Nope Never translate Hungarian <b>Figure 1 Figure 2 Figure 2</b> </th <th>&gt; C 🗋 www.andm-128.namesztovszkizsolt.com/install.php</th> <th></th>                         | > C 🗋 www.andm-128.namesztovszkizsolt.com/install.php                                             |                                                                                                    |
| Modle-könyvtár       Adja meg a teljes webcímet, ahol a Moodle elérhető lesz. Ha pottálja több URL-ről is elérhető, adja meg a teljes webcímet, ahol a Moodle elérhető lesz. Ha pottálja több URL-ről is elérhető, adja meg a teljes útvonalát. Ögyetjen a kis-/nagybetűk különbözésere.         Moodle-könyvtár: Adja meg a telepítés teljes útvonalát. Ögyetjen a kis-/nagybetűk különbözésere.         Adatkönyvtár: Egy olyan helyre lesz szűksége, ahova a Moodle a feltöltött áljában "nobody" vagy "apache") IRHATÓNAK kell lennie, ugyanakkor ne legyen az internetről közvetlenül elérhető.         Webcím       http://www.andm-128.namesztovszkizsolt.com         Moodle-könyvtár       /nome/bboldi/public_html/mamesztovszkizsolt.         Adatkönyvtár       /nome/bboldi/public_html/mamesztovszkizsolt.                                                                                                    | A This page is in Hungarian - Would you like to translate it? Translate Nope Never translate Hung | garian                                                                                                    |
| Moodle-könyvtár: Adja meg a telepítés teljes útvonalát. Úgyeljen a kis-/nagybetűk különbözésére.         Adatkönyvtár: Egy olyan helyre lesz szüksége, ahova a Moodle a feltöltött allományokár menti. A könyvtárnak olvashatónak és a webszerver felhasználója által (ez általában "nobody" vagy "apache"). IRHATÓNAK kell lennie, ugyanakkor ne legyen az internetről közvetlenül elérhető.         Webcim       http://www.andm-128.namesztovszkizsolt.com         Moodle-könyvtár       /home/bboldi/public_html/namesztovszkizsolt.         Adatkönyvtár       /home/bboldi/public_html/moodledata         (< Előző)       Következő >                                                                                                    |                                                                                                   | Telepítés           Hagyja jóvá a Moodle telepítésének helyét.           Webcím: Adja meg a teljes webcímet, ahol a Moodle elérhető lesz. Ha portálja tobb URL-ről is elérhető, adja meg azt, amelyet a tanulók leginkább használni                                                                                                    |
| Webcím       http://www.andm-128.namesztovszkizsolt.com         Moodle-könyvtár       /home/bboldi/public_html/namesztovszkizsolt_         Adatkönyvtár       /home/bboldi/public_html/moodledata         « Előző       Következő >                                                                                                    |                                                                                                   | tognak. Ne tegyén a vegere perjelet.<br>Moodle-könyvtár: Adja meg a telepítés teljes útvonalát. Ügyeljen a kis-/nagybetűk<br>különbözésére.<br>Adatkönyvtár: Egy olyan helyre lesz szüksége, ahova a Moodle a feltöltött<br>állományokat menti. A könyvtárnak olvashatónak és a webszerver felhasználója által<br>(ez általában "nobody" vagy "apache") (RHATÓNAK kell lennie, ugyanakkor ne<br>legyen az internetről közvetlenül elérhető. |
|                                                                                                    |                                                                                                   | Webcím         http://www.andm-128.namesztovszkizsolt.com           Moodle-könyvtár         /home/bboldi/public_html/namesztovszkizsolt_           Adatkönyvtár         /home/bboldi/public_html/moodledata                                                                                                    |
|                                                                                                    |                                                                                                   |                                                                                                    |

MOODLE keretrendszer működéséhez szükség van MySQL adatbázisra. Az adatbázis létrehozása, illetve a beállításai a szolgáltatótól, illetve a tárhely Vezérlőpultjáról szerezhető be.

| This page is in Hungarian • Would you like to translate it? Translate Nope Never translate Hungarian Trins Page is in Hungarian • Would you like to translate it? Translate Nope Never translate Hungarian Trins Page is in Hungarian • Would you like to translate it? Translate Nope Never translate Hungarian Trins Page is in Hungarian • Would you like to translate it? Translate Nope Never translate Hungarian Trins Page is in Hungarian • Would you like to translate it? Translate Nope Never translate Hungarian Trins Page is in Hungarian • Would you like to translate it? Translate Nope Never translate Hungarian Trins Page is in Hungarian • Would you like to translate it? Translate Nope Never translate Hungarian Trins Page is in Hungarian • Would you like to translate it? Translate Nope Never translate Hungarian Trins Page is in Hungarian • Would you like to translate it? Translate Nope Never translate Hungarian Trins Page is in Hungarian • Would you like to translate it? Translate Nope Never translate Hungarian Trins Page is in Hungarian • Would you like to translate it? Translate Nope Never translate Hungarian Trins Page is in Hungarian • Would you like to translate it? Translate Nope Never translate Hungarian Trins Page is in Hungarian • Would you like to translate it? Translate Nope Never translate Hungarian Trins Page is in Hungarian • Would you like to translate it? Translate is in translate it? Translate is in translate it? Translate it? Translate is in translate it? Translate is in translate it? Translate it? Translate it? Translate it? Translate it? Translate it? Translate it? Translate it? Translate it? Translate Hungarian Translate a in translate it? Translate it? Translate it? | Mode Instal ×                                                                                       |                                                                                                    |                                                                                                    |                            |
|----------------------------------------------------------------------------------------------------|----------------------------------------------------------------------------------------------------|----------------------------------------------------------------------------------------------------|----------------------------------------------------------------------------------------------------|----------------------------|
| Image: Control of the second second seco                               | A This page is in Hungarian - Would you like to translate it? Translate Nope Never translate Hungar | an                                                                                                    |                                                                                                    |                            |
| Most be kell állítania azt az adatbázista, ahol Moodle-adatainak többségét<br>tárolni fogja. Az adatbázisnak már léteznie kell, a hozzá tartozó<br>azonosítőval és jelszőval egyútt.         Típus: MySQL<br>Gazdagép: pl. localhost vagy db isp. com<br>Név az adatbázis neve, pl. moodle         Felhasználó: az On adatbázishoz használt azonosítója<br>Jelszó: az On jelszava az adatbázishoz         Táblázat előtagja: minden táblázatnéhvez használtandó előtag (választható)         Típus: MySQL         Gazdagép szervere         Jocalhost         adatbázis andm-128         Jelszó         Jelszó         Jelszó         Táblázat előtagja         andm-128         Jelszó         Kówetkező                                                                                                    |                                                                                                    | mood                                                                                                    | dle                                                                                                    | Telepítés                  |
| Tipus: MySQL         Gazdagép: pl. localhost vagy db.isp.com         Név az adatbázishoz         Jelszó: az On jelszava az adatbázishoz         Táblázat előtagja: minder táblázatnévhez használandó előtag (választható)         Gazdagép szervere       localhost         Gazdagép szervere       localhost         Adatbázis       andm-128         Jelszó       andm128         Gazdagép szervere       localhost         Táblázat előtagja       andm128         Keitelőtagja       andm28         Keitelőtagja       andm28         Következő sz       következő sz                                                                                                    |                                                                                                    | Most be kell állítania azt<br>tárolni fogja. Az adatbá:<br>azonosítóval és jelszóv                                                                         | az adatbázist, ahol Moodle-adat<br>zisnak már léteznie kell, a hozzá<br>al együtt.                                  | ainak többségét<br>tartozó |
| TípusMySOL (mysqi)Gazdagép szervelocalhostGazdagép szervelocalhostAdatbáziaandm-128Felhasználóandm128Jelszó                                                                                                    |                                                                                                    | Típus: MySQL<br>Gazdagép: pl. localhost v<br>Név: az adatbázis neve, p<br>Felhasználó: az Ón adat<br>Jelszó: az Ón jelszava az<br>Táblázat előtagja: minde | agy db. isp.com<br>I. moodle<br>ádzishoz használt azonosítója<br>adatbázishoz<br>n táblázatnévhez használandó előta | g (választható)            |
| Gazdagép szerver       localhost         Adatbázis       andm-128         Felhasználó       andm128         Jelszó                                                                                                    |                                                                                                    | Típus                                                                                                    | MySQL (mysql)                                                                                                    | <u>×</u>                   |
| Adatbázis andm-128   Felhasználó andm128   Jelszó                                                                                                    |                                                                                                    | Gazdagép szervere                                                                                                    | localhost                                                                                                    |                            |
| Felhasználó       andm128         Jelszó                                                                                                    |                                                                                                    | Adatbázis                                                                                                    | andm-128                                                                                                    |                            |
| Jelszó<br>Táblázat előtagja andm<br>< Előző                                                                                                    |                                                                                                    | Felhasználó                                                                                                    | andm128                                                                                                    |                            |
| Táblázat előtagja     andm                                                                                                    |                                                                                                    | Jelszó                                                                                                    |                                                                                                    |                            |
| <ul> <li>&lt; Előzδ</li> <li>Következő →</li> </ul>                                                                                                    |                                                                                                    | Táblázat előtagja                                                                                                    | andm                                                                                                    |                            |
|                                                                                                    |                                                                                                    | « Előző                                                                                                    |                                                                                                    | Következő »                |
|                                                                                                    |                                                                                                    |                                                                                                    |                                                                                                    |                            |

Ezután MOODLE környezet ellenőrzése (többek között a megadott MySQL adatbázisé) történik

meg.

| ffi Moode Instal × 📃                                                                                   |               |           |                                                                          |             |
|----------------------------------------------------------------------------------------------------|---------------|-----------|--------------------------------------------------------------------------|-------------|
| ← → C 🗋 www.andm-128.namesztovszkizsolt.com/instal.php                                                 |               |           |                                                                          |             |
| Do you want Google Chrome to save your password? Save password Never for this site                     |               |           |                                                                          |             |
| A This page is in Hungarian - Would you like to translate it? Translate Nope Never translate Hungarian |               |           |                                                                          |             |
|                                                                                                    |               |           |                                                                          |             |
|                                                                                                    | 100           | DC        | le                                                                       | Telepítés   |
| Kómye                                                                                                  | ezetének elle | enőrzése  |                                                                          |             |
| Ellenőr                                                                                                | őrizzük, hogy | rendszeré | inek különféle összetevői megfelelne                                     | k-e a       |
| rendsz                                                                                                 | zerkövetelmé  | nyeknek   |                                                                          |             |
| Szerv                                                                                                  | verellen      | őrzése    | k                                                                        |             |
| Né                                                                                                    | lév Infe      | ormáció   | Jelentés                                                                 | Állapot     |
| unic                                                                                                   | code          |           | Otelepíteni kell és be kell<br>kapcsolni                                 | Rendben     |
| datat                                                                                                  | abase         | mysql     | ①a 4.1.16 változatot kell a<br>mostani 5.5.23 helyett használni          | Rendben     |
| ph                                                                                                    | hp            |           | ①a 4.3.0 változatot kell a mostani<br>5.2.17 helyett használni           | Rendben     |
| php_ext                                                                                                | xtension      | iconv     | Image a megfelelő teljesítmény<br>érdekében telepítse és kapcsolja<br>be | Rendben     |
| php_ext                                                                                                | xtension m    | lbstring  | a megfelelő teljesítmény<br>érdekében telepítse és kapcsolja<br>be       | Rendben     |
| php_ext                                                                                                | xtension      | curl      | a megfelelő teljesítmény<br>érdekében telepítse és kapcsolja<br>be       | Rendben     |
| php_ext                                                                                                | xtension o    | penssl    | a megfelelő teljesítmény<br>érdekében telepítse és kapcsolja<br>be       | Rendben     |
| php_ext                                                                                                | xtension to   | kenizer   | a megfelelő teljesítmény<br>érdekében telepítse és kapcsolja<br>be       | Rendben     |
| php_ext                                                                                                | xtension >    | kmirpc    | a megfelelő teljesítmény<br>érdekében telepítse és kapcsolja<br>be       | Rendben     |
| php_ext                                                                                                | xtension      | ctype     | a megfelelő teljesítmény<br>érdekében telepítse és kapcsolja<br>be       | Rendben     |
| € Előz                                                                                                 | ző            |           |                                                                          | Következő » |
|                                                                                                    |               |           |                                                                          |             |

A következő lépésben a telepítés nyelveként választott nyelvi csomag letöltése válik elérhetővé (a letöltött nyelven tudjuk majd a későbbiekben használni a keretrendszert – az alapértelmezett angol nyelv mellett).

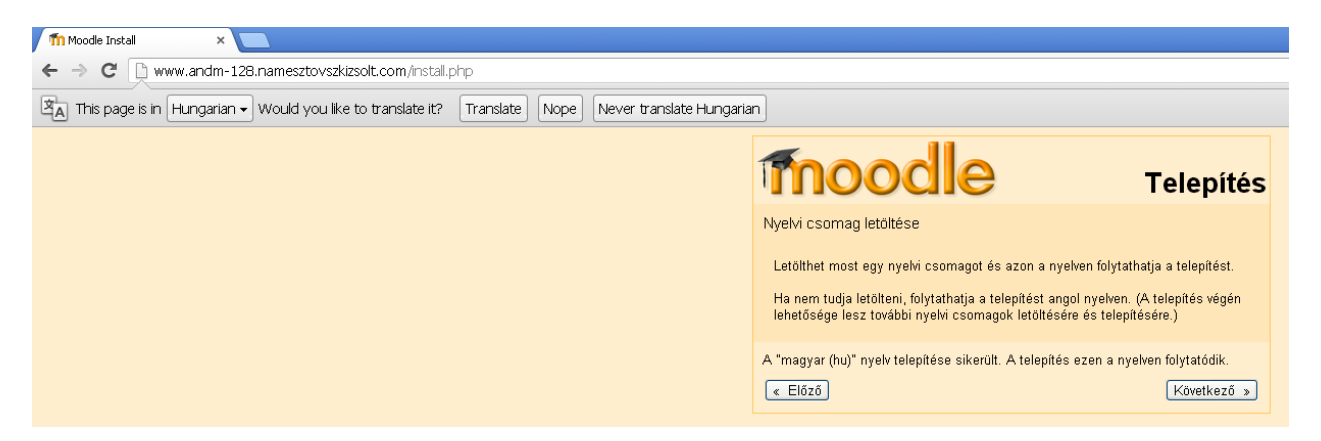

A config.php fájl létrehozásával mentésre kerülnek az előző lépésekben megadott beállítások.

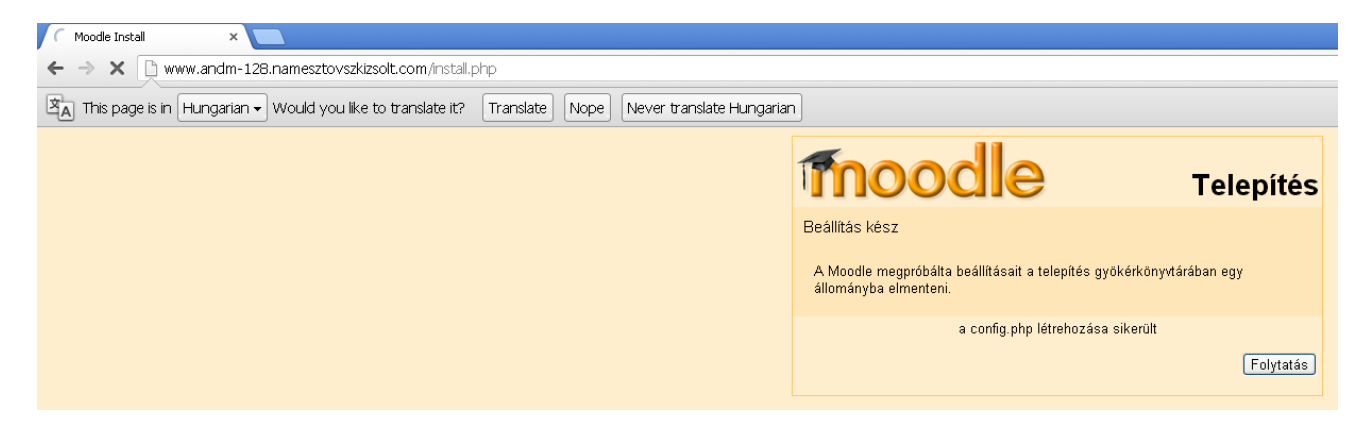

Ezután a szerzői jogok elolvasása és elfogadása következik.

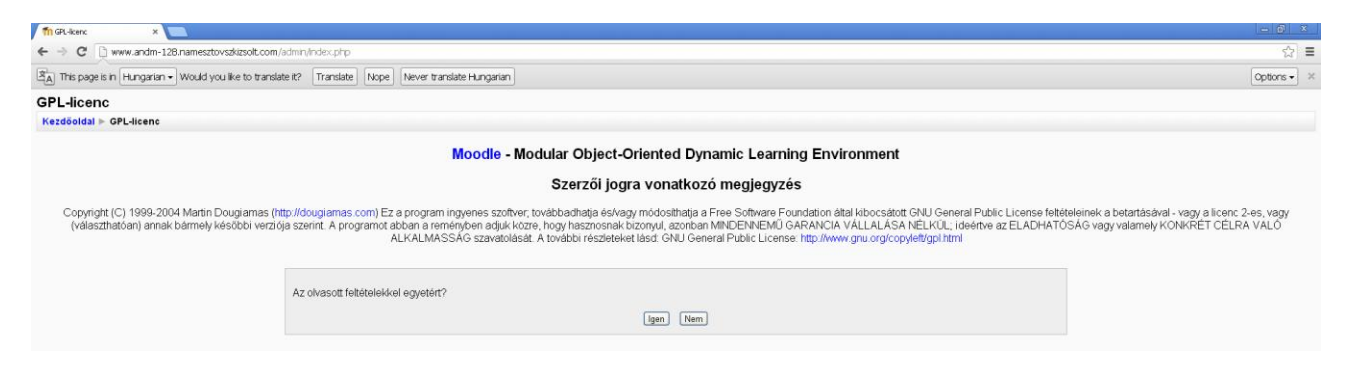

Majd aktuális változatra vonatkozó információk lesznek láthatók a képernyőnkön.

| 📆 Altalik vilazatas vanalia. 🗴 📃                                                                             | - @ ×       |
|----------------------------------------------------------------------------------------------------|-------------|
| 🗲 -> 😋 🗋 www.ardm-128.namesztovstálszolt.com/sdmin/index.php?agreekerne=1                                    | ☆ =         |
| (2) This page is in (Hungarian +) Would you like to translate It? Translate   Nope  Never translate Hungaran | Options - × |
| Aktuális változatra vonatkozó információk                                                                    |             |
| Kezdőoldal ⊨ Aktuális változatra vonatkozó információk                                                       |             |
| Moodle 1.8.14 (Build: 20101203)                                                                              |             |
| A Moodle ezen verziójának adataival kapcsolatosan olvassa el az online Vátozatra vonatkozó megjegyzéseket    |             |
| □Felügyelet nélkűli működtetés                                                                               |             |
| Folytatis                                                                                                    |             |
|                                                                                                    |             |

A következő lépésekben elkezdődik a valódi telepítési folyamat, amely a következő részekből áll:

## Adatbázis létrehozása

| fth Adabás Rithrosiso X                                                                                                    |           | x |
|----------------------------------------------------------------------------------------------------|-----------|---|
| 🗲 -> 🕐 🕒 www.andm-128.namesitovsa/izont.com/indmi/index.php?agreekcence=18.con/inmrelease=1                                                         | \$        | ≡ |
| Ba This page is in Hungarian - Would you like to translate It? Translate I Nope, Hever translate Hungarian                                          | Options + | × |
| Sikerüt                                                                                                    |           | ^ |
|                                                                                                    |           | _ |
| (mysq); INSERT INTO boloid_log_display(module, action, mtable, field) VALUES (message', 'add contact', 'user', 'CONCAT(firstname,' V)astname)')     |           |   |
| Sikerült                                                                                                    |           |   |
|                                                                                                    |           |   |
| (mysq): INSERT INTO bboldi_log_display(module, action, mtable, field) VALUES (message', 'remove contact', 'user', 'CONCAT(firstname,)'')            |           |   |
| Sikerüt                                                                                                    |           |   |
|                                                                                                    |           |   |
| (mysq): INSERT INTO booki_log_display(module, action, mtable, field) VALUES (message', block contact', 'user', 'CONCAT(firstname,'i 'Liastname)')   |           |   |
| Sikerüt                                                                                                    |           |   |
|                                                                                                    |           |   |
| (mysq): INSERT INTO bboldi_log_display(module, action, mtable, field) VALUES (message', unblock contact', 'user', 'CONCAT((irstname),''L)astname)') |           |   |
| Sikerüt                                                                                                    |           |   |
|                                                                                                    |           |   |
| (mysq): INSERT INTO bookd_log_display(module, action, mtable, field) VALUES ('group', View,' 'groups', 'name')                                      |           |   |
| Sikerrit                                                                                                    |           |   |
| united and a second second second second second second second second second second second second second second                                      |           |   |
| (mysql) SELECT name FROM bbold_config WHERE name = 'unicodedd' LIMIT 1                                                                              |           | - |
| (mysql): SELECT * FROM bboldi_config WHERE id = - 11                                                                                                |           |   |
| (mvsdi): INSERTINTO bboldi: confia ( NAME: VALUE ) VALUES ( 'unicodedb' '1')                                                                        |           |   |
|                                                                                                    |           |   |
| (mysq) SELECI LASI_NSERI_DU)                                                                                                    |           | - |
| Az adatbazis átalaktása sikerült                                                                                                    |           |   |
| (Foycasis)                                                                                                    |           |   |
|                                                                                                    |           |   |

#### Modultáblák létrehozása

| 🗧 🔶 😋 🗅 www.andm-128.namesztovszkissöt.com/sdmit/index.php                                                                      | \$        | Ξ   |
|----------------------------------------------------------------------------------------------------|-----------|-----|
| Big This page is in Hungarian • Would you like to translate k?         Translate         Nope         Never translate Hungarian | Options - | ×   |
| (mysq): INSERT INTO bboldi_log_display(module, action, mtable, field) VALUES (workshop', 'tolose', workshop', 'name')           |           | - ^ |
| Silveruit                                                                                                    |           |     |
| (mysq): INSERT INTO bbold_log_display(module, action, mtable, field) VALUES (workshop', 'display', workshop', 'name')           |           |     |
| Silveruit                                                                                                    |           |     |
| (mysq): INSERT INTO bboldi_log_display(module, action, mtable, field) VALUES (workshop', 'resubmit', workshop', 'name')         |           | -   |
| Sikeult                                                                                                    |           |     |
| (mysq): INSERT INTO bbold_log_display(module, action, mtable, field) VALUES (workshop', 'set up', 'workshop', 'hame')           |           |     |
| Sikerult                                                                                                    |           |     |
| (mysq): INSERT INTO bboldi_log_display(module, action, mtable, field) VALUES (workshop', 'submissions', 'workshop', 'name')     |           | -   |
| Sikerult                                                                                                    |           |     |
| (mysq): INSERT INTO bbold_log_display(module, action, mtable, field) VALUES (workshop', 'wew', 'workshop', 'name')              |           |     |
| Sikerult                                                                                                    |           |     |
| (mysql) INSERT INTO bboldi_log_display(module, action, mtable, field) VALUES (workshop', 'update', 'workshop', 'name')          |           | -   |
| Sikerült                                                                                                    |           |     |
| A(z) workshop táblák létrehozása sikerült                                                                                       |           |     |
| Folytatis                                                                                                    |           |     |

## Segédprogram-táblázatok

| 👖 Sejektrogram tekiketat li x 📃                                                                                                    |           | x |
|----------------------------------------------------------------------------------------------------|-----------|---|
| ← → C 🗋 www.ardm-128.namestovsalasot.com/admin/index.php                                                                                                    | \$        | Ξ |
| Ba This page is in Hungarian - Would you like to translate It? Translate I Nope, Hever translate Hungarian                                                                                                    | Options • | × |
| шинс                                                                                                    |           | ^ |
| (mysql): ALTER TABLE bboldi_question_shortanswer COMMENT='Options for short answer questions'                                                                                                    |           | - |
| Sikerült                                                                                                    |           | - |
| (mysq): CREATE INDEX bboldi_quesshor_que_ix ON bboldi_question_shortanswer (question)                                                                                                    |           |   |
| Sikerüt                                                                                                    |           |   |
| A(z) shortanswer táblák létrehozása sikerült                                                                                                    |           |   |
| truefalse plugin needs upgrading                                                                                                    |           |   |
| (mysql) SHOW TABLES                                                                                                    |           |   |
| (mysql) CREATE TABLE bbold_question_truefalse (id BIGINT(10) unsigned NOT NULL auto_increment, question BIGINT(10) unsigned NOT NULL DEFAULT 0, trueanswer BIGINT(10) unsigned NOT NULL DEFAULT 0, falseanswer BIGINT(10) unsigned NOT NULL DEFAULT 0, CONSTRAINT PRIMARY KEY (id) ) | ULL       |   |
| Sikerült                                                                                                    |           |   |
| (mysq): ALTER TABLE bboldi_question_truefalse COMMENT='Options for True-False questions'                                                                                                    |           | - |
| Sikerült                                                                                                    |           |   |
| (mysq): CREATE INDEX bboldi_questrue_que_ix ON bboldi_question_truefalse (question)                                                                                                    |           | - |
| Sikerült                                                                                                    |           |   |
| A(z) truefalse táblák létrehozása sikerült                                                                                                    |           | h |
| [Folytatas]                                                                                                    |           |   |
|                                                                                                    |           | _ |

#### Adatbázis átalakítása

| The addition in the international and the second second seco | laidi.                                                                                                    |
|----------------------------------------------------------------------------------------------------|----------------------------------------------------------------------------------------------------|
| ← → C                                                                                                    |                                                                                                    |
| (Translate   Nope   Never translate Hungarian - Would you like to translate it? Translate   Nope   Never translate Hungarian                                                                                                    | Options -                                                                                                    |
|                                                                                                    |                                                                                                    |
| (mysql): CREATE TABLE bbold _backup_courses (id BIGNT(10) unsigned NOT NULL auto_increment, courseid BIGNT(10) unsi<br>DEFAULT 0, laststatus VARCHAR(1) NOT NULL DEFAULT '0', nextstarttime BIGINT(10) unsigned NOT NULL DEFAULT 0, CON                                                                                                    | igned NOT NULL DEFAULT 0, laststattime BIGINT(10) unsigned NOT NULL DEFAULT 0, lastendtime BIGINT(10) unsigned NOT NULL<br>STRAINT PRIMARY KEY (id) ) |
|                                                                                                    | Sikerült                                                                                                    |
| (mysql): ALTER TABLE bboldi_backup_courses COMMENT='To store every course backup status'                                                                                                    |                                                                                                    |
|                                                                                                    | Sikerült                                                                                                    |
| (mysql): CREATE UNIQUE INDEX bboldi_backcour_cou_uix ON bboldi_backup_courses (courseid)                                                                                                    |                                                                                                    |
|                                                                                                    | Sikerült                                                                                                    |
| (mysql): CREATE TABLE boold_backup_log (id B(BNT(10) unsigned NOT NULL auto_increment, courseid B(GNT(10) unsigned<br>VARCHAR(255) NOT NULL DEFAULT ", CONSTRAINT PRIMARY KEY (id) )                                                                                                    | NOT NULL DEFAULT 0, time BIGINT(10) unsigned NOT NULL DEFAULT 0, laststarttime BIGINT(10) unsigned NOT NULL DEFAULT 0, info                           |
|                                                                                                    | Sikerüt                                                                                                    |
| (mysql): ALTER TABLE bboldi_backup_log COMMENT='To store every course backup log info'                                                                                                    |                                                                                                    |
|                                                                                                    | Sikerült                                                                                                    |
| (mysql): CREATE INDEX bboldi_backlog_cou_ix ON bboldi_backup_log (courseid)                                                                                                    |                                                                                                    |
|                                                                                                    | Sikerüt                                                                                                    |
| Az adatb                                                                                                    | vázis átalakítása sikerült                                                                                                    |
| A biztonsági menté                                                                                                    | s verzlószáma most. 2007022101                                                                                                    |
|                                                                                                    | Folytatás                                                                                                    |
|                                                                                                    |                                                                                                    |
|                                                                                                    |                                                                                                    |
| ← → C P www.andm-128 namesztovszkizsoli.com/admin/index.php                                                                                                    |                                                                                                    |
| 3 This page is in Hungarian   Would you like to translate It? Translate Nope Never translate Hungarian                                                                                                    | Options •                                                                                                    |
|                                                                                                    | Sikerült                                                                                                    |
|                                                                                                    | UTIVITUIL.                                                                                                    |
| mysql): CREATE INDEX bboldi_blocinst_pag2_ix ON bboldi_block_instance (pagetype)                                                                                                    |                                                                                                    |
|                                                                                                    | Sikerült                                                                                                    |
|                                                                                                    |                                                                                                    |
| mysql): CREATE INDEX bboldi_blocinst_blo_ix ON bboldi_block_instance (blockid)                                                                                                    |                                                                                                    |
|                                                                                                    | Sikerült                                                                                                    |
| mysql) CREATE TABLE bboldi_block_pinned (id BIGINT(10) unsigned NOT NULL auto_increment, blockid BIGINT(10) unsigned<br>SMALLINT(3) NOT NULL DEFAULT 0, visible TINVINT(1) NOT NULL DEFAULT 0, configidata TEXT NOT NULL, CONSTRAINT PI                                                                                                    | INOT NULL DEFAULT 0, pagetype VARCHAR(20) NOT NULL DEFAULT ", position VARCHAR(10) NOT NULL DEFAULT ", weight<br>RIMARY KEY (Id) )                    |
|                                                                                                    | Sikerült                                                                                                    |
| mysql): ALTER TABLE bboldi_block_pinned COMMENT='to pin blocks'                                                                                                    |                                                                                                    |
|                                                                                                    | Sikerült                                                                                                    |
| mysql): CREATE INDEX bboldi_blocpinn_pag_ix ON bboldi_block_pinned (pagetype)                                                                                                    |                                                                                                    |
|                                                                                                    | Sikerült                                                                                                    |
| mysql): CREATE INDEX bboldi_blocpinn_blo_ix ON bboldi_block_pinned (blockid)                                                                                                    |                                                                                                    |
|                                                                                                    | Sikerult                                                                                                    |
| Az adatb                                                                                                    | ázis átalakítása sikerült                                                                                                    |
| A blokkok verz                                                                                                    | tiószáma most. 2005090201                                                                                                    |
|                                                                                                    | Folytatás                                                                                                    |
|                                                                                                    |                                                                                                    |

## Blokktáblázatok beállítása

| The distribution to subscription and a subscription of the distribution of the distribution of the distrib | - 0 x     |
|----------------------------------------------------------------------------------------------------|-----------|
| 🗧 🔶 🥙 🕒 www.andm-128.namesztovsalizsott.com/admin/index.php                                                                                                    | ☆ ·       |
| Bat This page is in [Hungarian • Would you like to translate It? Translate] Nope         Nope         Never translate Hungarian                                                                                                    | Options • |
| (mysal): CREATE INDEX bboldi_blocseardocu_doc2_ix ON bboldi_block_search_documents (doctype)                                                                                                    |           |
| Sikerüt                                                                                                    |           |
| (mysql): CREATE INDEX bboldi_blocseardocu_ite_ix ON bboldi_block_search_documents (itemtype)                                                                                                    |           |
| Sikerüt                                                                                                    |           |
| Globális keresés táblázatot sikerült megfelelően beállitani                                                                                                    |           |
| search_forums                                                                                                    |           |
| Keresés a fórumokban táblázatot sikerült megfelelően beállítani                                                                                                    |           |
| section_links                                                                                                    |           |
| Szekció ugrópontjai táblázatot sikerült megfelelően beállítani                                                                                                    |           |
| site_main_menu                                                                                                    |           |
| Förnenu täbläzatot sikerült megfelelően beálltani                                                                                                    |           |
| social_activities                                                                                                    |           |
| Közös tevékenységek táblázatot sikerült megfelelően beállítani                                                                                                    |           |
| (Folynate.)                                                                                                    |           |
|                                                                                                    |           |

## Segédprogram-táblázatok beállítása

| Th Snjekovyan-Kikistok lo x 💼                                                                                                    | - 0       | x |
|----------------------------------------------------------------------------------------------------|-----------|---|
| 🗲 🔶 🕐 🗋 www.ardm-128.namesttovsdatsolt.com/sdmin/index.php                                                                                                    | \$        | ≡ |
| BA The page is in Hungarian - Would you like to translate I/? Translate Nope Never translate Hungarian                                                                                                    | Options 🗸 | × |
|                                                                                                    |           | ^ |
| (mysq): ALTER TABLE bbold_enrol_authorize_refunds COMMENT='Authorize net refunds'                                                                                                    |           |   |
| Sikerült                                                                                                    |           |   |
| (mysq): CREATE INDEX bboldi_enroauthrefu_tra_ix ON bboldi_enrol_authorize_refunds (transid)                                                                                                    |           |   |
| Sikorült                                                                                                    |           |   |
| (mysql): CREATE INDEX bboldi_enroauthrefu_ord_ix ON bboldi_enrol_authorize_refunds (orderid)                                                                                                    |           |   |
| Sikerült                                                                                                    |           |   |
| A(z) authorize táblák létrehozása sikerült                                                                                                    |           |   |
| paypal plugin needs upgrading                                                                                                    |           |   |
| mysgl) CREATE TABLE bbold_enrol_pagpal (id BIGNT(10) unsigned NOT NULL auto_increment, business VARCHAR(255) NOT NULL DEFAULT ", receiver_email VARCHAR(255) NOT NULL DEFAULT ",<br>em_name VARCHAR(255) NOT NULL DEFAULT", outors ade BIGNT(10) unsigned NOT NULL DEFAULT ", used all BIGNT(10) unsigned NOT NULL DEFAULT", activer_email VARCHAR(255) NOT NULL DEFAULT", activer_email VARCHAR(255) NOT |           | L |
| Sikerült                                                                                                    |           |   |
| (mysql) ALTER TABLE bboldi_enrol_paypal COMMENT='Holds all known information about PayPal transactions'                                                                                                    |           | - |
| Sikerült                                                                                                    |           |   |
| A(z) paypal táblák létrehozása sikerült                                                                                                    |           |   |
| (Folytatias)                                                                                                    |           |   |
|                                                                                                    |           |   |

A telepítés végén a rendszergazda fiókját kell létrehozni. A későbbiekben ez a felhasználó rendelkezik a legmagasabb jogosultságokkal a létrehozott felületen.

| Winderspectation         Image: Comparison of the Comparison of the Co  |                                                                                                    |                                                                                             |   |
|----------------------------------------------------------------------------------------------------|----------------------------------------------------------------------------------------------------|---------------------------------------------------------------------------------------------|---|
| Control       We ward it is the standard by tailed it wards it is made       It is the pape in a word is varied by the first it is made       It is the pape in a word is varied by the first it is the made in a paper paper is the standard by the pape in a control of the pape in a control of the pape in a control                             | Th A rendszergazda fidijának b 🗴 📃                                                                                                    | - 6                                                                                         | × |
| Register in Largenze in Largenze in Vood you ke to tareattee ito iteratee ito iteratee ito iteratee ito iteratee ito iteratee ito iteratee ito iteratee ito iteratee iterateee iteratee iteratee iterateee iteratee ite | ← → C hwww.andm-128.namesztovszkizsoit.com/user/editadvanced.php?id=2                                                                                                    | ☆                                                                                           | Ξ |
| A redszergeződ fióljának beállítása                                                                                                    | 🖄 This page is in Hungarian 🔹 Would you like to translate It? Translate Nope Never translate Hungarian                                                                                                    | Options •                                                                                   | × |
| Ezem az oktákni kell megadu ati rendizergazáki, ék ezt kövebben az egész pondi földet rendiskezik majd. Úgyelen ara, hogy a fehasznákóvé sa jelsző bizonságos, az e-mail cim pedg valóságos legyen Később tövébb i rendiszergazákik adhat meg.         Attalance       *®szöttek megatinikte:         Új jelsző*       ************************************                                                                                                    | A rendszergazda fiókjának beállítása                                                                                                    |                                                                                             | ^ |
| Attains                                                                                                    |                                                                                                    |                                                                                             |   |
| Átainos       * Educative: megdendales         Febrascrátione*       imm         Ujelezó*       ************************************                                                                                                    | Ezen az oldalon kell megadni a fő rendszergazdát, aki ezt követően az egész portá<br>felhasználónév és a jelszó biztonságos, az e-mail cím pedig valóságos legyen. Kés                                                                                                    | i fölött rendelkezik majd. Ügyeljen arra, hogy a<br>öbb további rendszergazdákat adhat meg. |   |
| Atlaines       * Rescience megatembers         Felhassmällon/*       adm         U)sjeccor       Usetembers         Jelscormodostas elikäsa       interastration interastration interastratistraterastration interastraterastration interast                                                                                                    |                                                                                                    |                                                                                             |   |
| Feihaszmálóniv       ámin         Új jelszővé       imin         Jelszöndősálls éllésa       imin         Vezetésnév       feihaszmáló         Vezetésnév       feihaszmáló         Vezetésnév       feihaszmáló         E-mail timi       ameszteresítszölléginek tem         Vezetésnév       feihaszmáló         E-mail timi       ameszteresítszölléginek tem         Vézetésnév       feihaszmáló         Vézetésnév       feihaszmáló         Új kég (mac. mérke fézhlő) (mac. mérke féz                                                                                                    | Altalános                                                                                                    |                                                                                             |   |
| Februardiad/o       jeiniz         U jeizzo       iminizia         Jeizzomodosidas előridas       iminizia         Kerescent/e       Februardiad/s         Kerescent/e       Februardiad/s         Kerescent/e       Februardiad/s         Kerescent/e       Februardiad/s         Kerescent/e       Februardiad/s         Kerescent/e       Februardiad/s         Kerescent/e       Februardiad/s         Kerescent/e       Februardiad/s         Varisstant/e       E-mail clim megieratus         Varisstant/e       E-mail clim megieratus         Varisstant/e       E-mail clim megieratus         Varisstant/e       E-mail clim megieratus         Varisstant/e       E-mail clim megieratus         Varisstant/e       E-mail clim         Warisstant regioneratus       Mailes segues         Varisstant       E-mail clim         Maguescant regioneratus       Mailes segues         Varisstant       E-mail clim         Maguescant regioneratus       Mailes segues         Varisstant       Mailes segues         Varisstant       Mailes segues         Varisstant       Mailes segues         Varisstant       Mailes segues                                                                                                    |                                                                                                    | * Részletek megjelenítése                                                                   |   |
| Ujikizo*       Image: Market State         Jeiszondowska Kilówai       Redozenyzda         Vzczekiń       Redozenyzda         Vzczekiń       Redozenyzda         E-mail cin*       Image: Market State         Vzdostał       State         Vzdostał       Image: Market State         Vzdostał       Image: Market State         Vzdostał<                                                                                                    | Felhasználónév* admin                                                                                                    |                                                                                             |   |
| JelaZómódosta siviñsa       Ieriedzagazdá         Vezetéknév*       Fenkazzaká         E-mail chm*       Keneszámya kan         E-mail chm*       Keneszámya kan         B-mail chm8zaszaká       Middrahi líndija zz email címentett         Városfalu*       Ez ze smail cím & se kapzola. *         Városfalu*       Szerela         Választon égy rozságot*       Szerela         Választon égy rozságot*       Szerela                                                                                                    | Új jelszó*                                                                                                    |                                                                                             |   |
| Kép       Kép         Kép                                                                                                    | Jelszómódosítás előírása                                                                                                    |                                                                                             |   |
| Kep         Akudá skép       Nincs         Torks       Cocionália                                                                                                    | Kereszülev* Rendszergazda                                                                                                    |                                                                                             |   |
| C-find off means tookstooliggent does         E-mail thin means tookstooliggent does         E-mail bekapcoole         E-mail bekapcoole         E-mail bekapcoole         Valosstool egy országot         E-zerelai         Valosstool reger         Valosstool reger         Valosstool reger         Magazot reger         Valosstool reger         Magazot reger         Valosstool reger         Magazot reger         Valosstool reger         Magazot reger         Valosstool reger         Magazot reger         Valosstool reger         Magazot reger         Magazot reger         Maga                                                                                                    | Vezetekriev Felhasználó                                                                                                    |                                                                                             |   |
| Concentia       Concentia         Concentia       Concentia                                                                                                    | E-mail cim namesztovszkizsolt@igmail.com                                                                                                    |                                                                                             |   |
| Curve Vadorstavi       Starebia         Vadorstavi       Starebia         Vadorsta                                                                                                    | E-mail bekanceolva                                                                                                    |                                                                                             |   |
| Valasson egy vszágút       Szevendő *         Válasson tryvk       Ingy vszágút         Válasson tryvk       Ingy vszágút         Leirás @       Ingy vszágút         Kép       Aktuális kép Nincs         Tordes       Ingy vszágút         Új kép (max. mérté té 4 MB) @       Chose File No file chosen         Kép leirása       Ingy vszágút                                                                                                    | Várostialut Presidente Presidente |                                                                                             |   |
| Kép         Aktuális kép Nincs         Tordes         Új kép (max. méret 64 MB) ©         Choose Fáe No file chosen         Kép Birdisa                                                                                                    | Válasszon egy országot* Szerbia                                                                                                    |                                                                                             |   |
| Választot nyelv       magyar (hu) *         Leírás •                                                                                                    | Időzóna Szerverinti v                                                                                                    |                                                                                             |   |
| Leirás @                                                                                                    | Választott riyelv magyar (hu) 💌                                                                                                    |                                                                                             |   |
| Kép<br>Aktuális kép Nincs<br>Tortés<br>Új kép (max. méret: 64 MB) ① [Choose File No file chosen<br>Kép leirása                                                                                                    | Leírás 🕐                                                                                                    |                                                                                             |   |
| Kép<br>Aktuális kép Nincs<br>Tortés<br>Új kép (max. méret. 64 MB) ① <u>Choose File</u> No file chosen<br>Kép leirása                                                                                                    |                                                                                                    |                                                                                             |   |
| Kép<br>Aktuális kép: Nincs<br>Torlés :<br>Új kép (max: méret 64 MB) ① Choose Fáe No file chosen<br>Kép leirása                                                                                                    |                                                                                                    |                                                                                             |   |
| Kép Aktuális kép Nincs<br>Toriés<br>Új kép (max: méret 64 MB)  Choose File No file chosen<br>Kép leirása                                                                                                    |                                                                                                    |                                                                                             |   |
| Kép Alduális kép Nincs<br>Torlés<br>Új kép (max. méret 64 MS) ① Choose File No file chosen<br>Kép leírása                                                                                                    |                                                                                                    |                                                                                             |   |
| Kép Aktuális kép Nincs<br>Torlés<br>Új kép (max. méret: 64 MB) @ Choose File No file chosen<br>Kép leírása                                                                                                    |                                                                                                    |                                                                                             |   |
| Aktuális kép. Nincs<br>Torlés ::<br>Új kép (max. méret 64 MB) () (Choose File No file chosen<br>Kép leírása                                                                                                    | Kép                                                                                                    |                                                                                             |   |
| Uj kép (max.méret. 64 MB) ⊕ (Choose File No file chosen<br>Kép leirðsa                                                                                                    | álmiális kán. Ninns                                                                                                    |                                                                                             |   |
| Új kép (max. méret. 64 MB) ① Choose Fée No file chosen<br>Kép leírása                                                                                                    | Törlés                                                                                                    |                                                                                             |   |
| Kép leirása                                                                                                    | Új kép (max. méret. 64 MB) 😗 (Choose File ) No file chosen                                                                                                    |                                                                                             |   |
| Oncionália                                                                                                    | Kép leírása                                                                                                    |                                                                                             |   |
|                                                                                                    | Oncionálie                                                                                                    |                                                                                             |   |

Ezután a címoldal beállításai válnak elérhetővé.

| Thema and - 20 autoration ×                                                                                                    | - 0 ×     |
|----------------------------------------------------------------------------------------------------|-----------|
| C 3 C www.ardm-128.nemestovsakizob.com/admin/setings.php?section-if-ontpagesetingsizeturm-site                                                                                                    | 다         |
| 🗛 This page is in Hungarian • Would you like to translate R? Translate   Nope   Never translate Hungarian                                                                                                    | Options • |
| A portál teljes neve<br>Montene<br>A portál rovid neve<br>(pl. egy szo)<br>(pl. egy szo)                                                                                                    |           |
| Kezőőöldel kerása A portált az andragógia MA hallgatók számára hortuk létre. Ezen a felületen tudnak a MOODLE rendszerrel ismerkedni, illetve a kurrushoz tartozó summuny feladataikat elvégerni.                                               |           |
| A portál ezen leirása a címoldalon lesz látható.<br>Címoldal Karegonisk felszoltasa w<br>Bentebelet Karzuszk felszoltasa w<br>Nence w                                                                                                    |           |
| Kiválasztása esetén a kiválasztott elemek megjelennek a portál címoldalán.<br>A címoldal elemei<br>bejelentlezőséker<br>kirásységesel<br>Intes<br>A fent kiválasztott elemek megjelennek a portál címoldalán, ha egy felhasználó bejelentkezik. |           |
| Stlusszekció D<br>beszűrása<br>rummediana<br>Kiválasztása esetén a stlusszekció megjelenik a potál címoldalán.<br>Meglelenitendő hírek 3 V                                                                                                    |           |
| Kuzusolatenteeteete                                                                                                    |           |

A folyamat utolsó lépéseként testre tudjuk szabni a keretrendszert, megjelenést, nyelvet és egyéb beállításokat módosíthatunk.

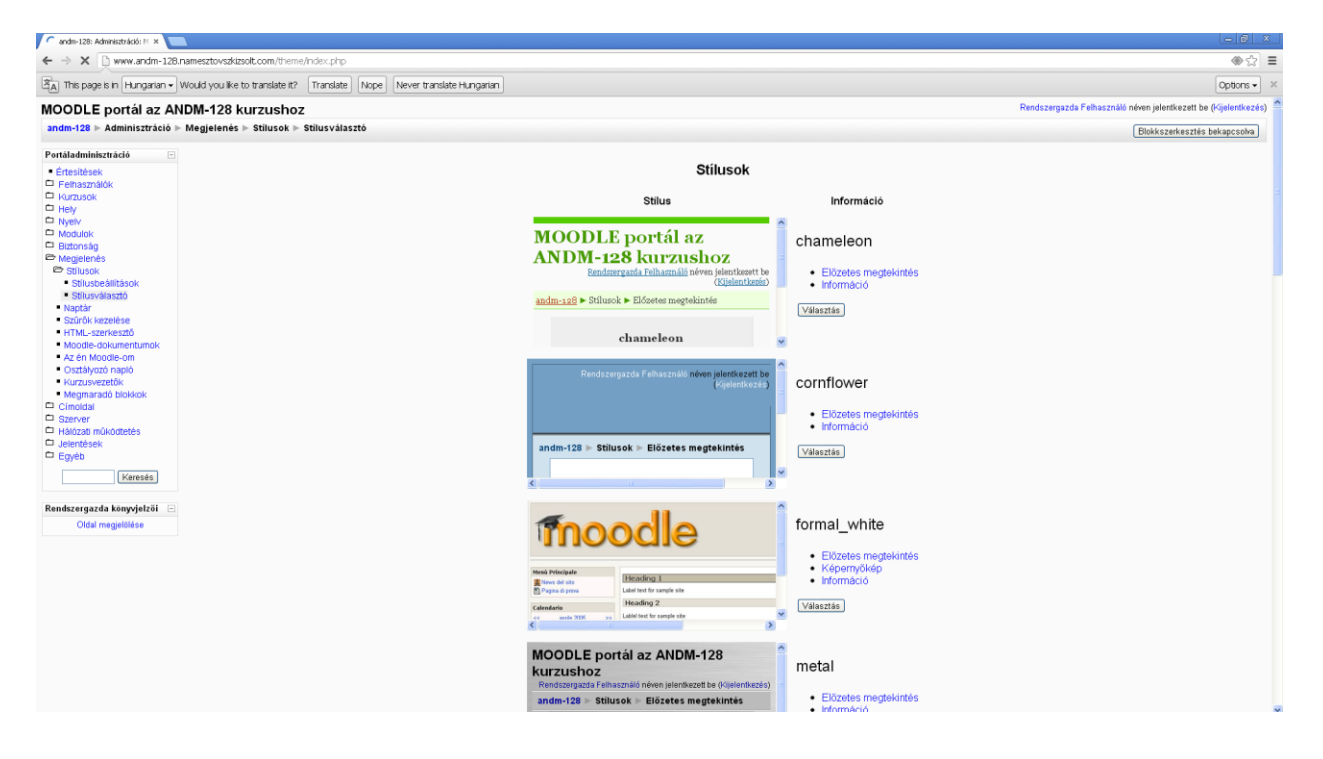